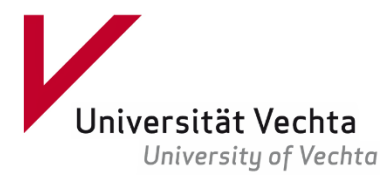

×

## **Installation SPSS**

Dieser Anleitung beschreibt, wie Sie SPSS installieren und nutzen können. Die Nutzung ist für alle Universitätsangehörigen kostenlos, da die Universität Vechta eine Campuslizenz erworben hat, mit der 200 Personen gleichzeitig SPSS verwenden können. Bevor Sie mit der SPSS-Installation beginnen, müssen Sie sich mit dem SSL-VPN verbinden. Eine Anleitung dazu gibt es auf der Homepage des Rechenzentrums.

- Laden sie sich zunächst das Programm SPSS herunter und führen es aus. Download: https://www.uni-vechta.de/rechenzentrum/it-dienste/statistik-software-spss
- 2. Bestätigen Sie die Lizenzbedingungen. ⊯ IBM SPSS Statistics 27 - InstallShield Wizard – Licensed Materials - Property of IBM Corp. (c)

| IBM.                                                                                                    | Copyright IBM Corporation and its licensors 1989,<br>2020. IBM, IBM logo, ibm.com, and SPSS are                                                                                                    | Softwarelizenzvereinbarung<br>Bitte lesen Sie die folgende Lizenzvereinbarung sorgfältig durch.                                                                                                    |  |  |
|----------------------------------------------------------------------------------------------------|----------------------------------------------------------------------------------------------------|----------------------------------------------------------------------------------------------------|--|--|
|                                                                                                    | trademarks or registered trademarks of<br>International Business Machines Corp., registered<br>in many jurisdictions worldwide. A current list of<br>IBM trademarks is available on the Web at<br>www.ibm.com/legal/copytrade.shtml. Other<br>product and service names might be trademarks of<br>IBM or other companies. This Program is licensed<br>under the terms of the license agreement | HINWEIS<br>Dieses Dokument enthält weiter unten Lizenzinformationsdokumente für<br>mehrere Programme. In jedem Lizenzinformationsdokument ist das Programm<br>angegeben, auf das es sich bezieht, wobei auch mehrere Programme<br>angegeben sein können. Es kommen nur die Lizenzinformationsdokumente für<br>diejenigen Programme zur Anwendung, für die der Lizenznehmer<br>Berechtigungen erworben hat. |  |  |
|                                                                                                    | accompanying the Program. This license agreement<br>may be either located in a Program directory folder                                                                                                    |                                                                                                    |  |  |
| or library identified as 'License' or<br>'Non_IBM_License', if applicable, or provided as a<br>printed license agreement. Please read the |                                                                                                    | O Ich akzeptiere die Bedingungen dieser Lizenzvereinbarung, O Ich akzeptiere die Bedingungen dieser Lizenzvereinbarung nicht. InstallShield                                                                                                    |  |  |
|                                                                                                    | < Zurück Weiter > Abbrechen                                                                                                    | Drucken < Zurück Weiter > Abbrechen                                                                                                    |  |  |

3. Wählen Sie bei den nächsten abfragen Weiter und Installieren.

| 🔀 IBM SPSS Statistics 27 - InstallShield Wizard                                                                                      | × 🕫 IBM SPSS Statistics 27 - InstallShield Wizard 🛛 🗙                                                                                                    |
|----------------------------------------------------------------------------------------------------|----------------------------------------------------------------------------------------------------|
| Zielordner                                                                                                    | Bereit das Programm zu installieren                                                                                                    |
| Klicken Sie auf "Weiter", um diesen Ordner zu installieren oder klicken Sie<br>"Ändern", um in einen anderen Ordner zu installieren. | auf Der Assistent ist bereit, die Installation zu beginnen.                                                                                                    |
| Installiere IBM SPSS Statistics 27 nach:                                                                                             | Klicken Sie "Installieren", um mit der Installation zu beginnen.                                                                                                    |
| C:\Program Files\IBM\SPSS\Statistics\27\                                                                                             | Ändern<br>Klicken Sie auf "Zurück", wenn Sie Ihre Installationseinstellungen überprüfen oder ändern<br>wollen. Klicken Sie auf "Abbrechen", um den Assistenten zu beenden. |
|                                                                                                    |                                                                                                    |
|                                                                                                    |                                                                                                    |
|                                                                                                    |                                                                                                    |
|                                                                                                    |                                                                                                    |
|                                                                                                    |                                                                                                    |
| TostallShield                                                                                                    | InstallShield                                                                                                    |
| Verfügbarer Speicherplatz < Zurück Weiter >                                                                                          | Abbrechen < Zurück Installieren Abbrechen                                                                                                    |

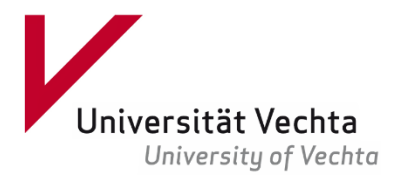

4. Lassen Sie den Haken ausgewählt und wählen Sie Fertigstellen aus.

| 记 IBM SPSS Statistics 27 - InstallShield Wizard |                                                                                                    |   |  |  |  |  |  |
|-------------------------------------------------|----------------------------------------------------------------------------------------------------|---|--|--|--|--|--|
| IBM.                                            | InstallShield Wizard abgeschlossen<br>Der InstallShield Wizard hat IBM SPSS Statistics 27<br>erfolgreich installiert. Klicken Sie auf "Fertigstellen", um den<br>Assistenten zu verlassen. |   |  |  |  |  |  |
|                                                 | SPSS Statistics 27 License Authorization Wizard jetzt starten                                                                                                    |   |  |  |  |  |  |
|                                                 | Fertigstellen Abbreche                                                                                                    | n |  |  |  |  |  |

5. Wählen Sie im folgenden Fenster den zweiten Punkt aus und klicken Sie auf Weiter.

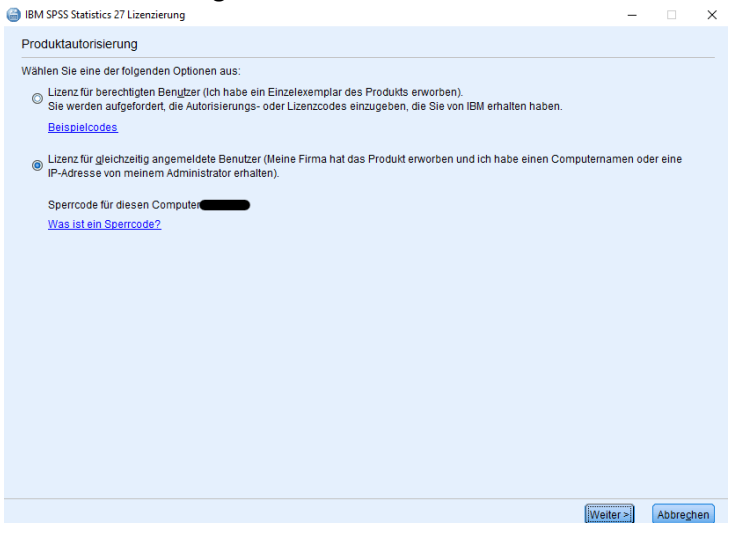

6. Als Name des Lizenzserver geben Sie ein: *licserv.uni-vechta.de* Klicken Sie dann auf Weiter.

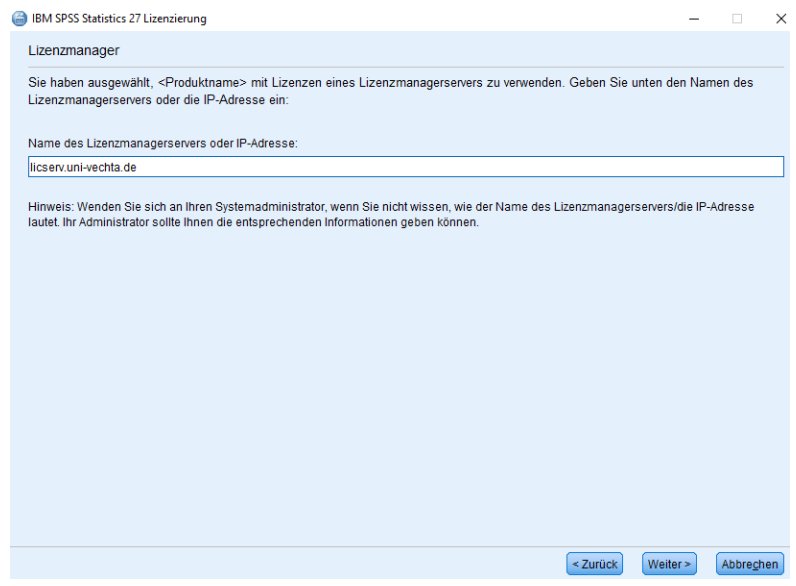

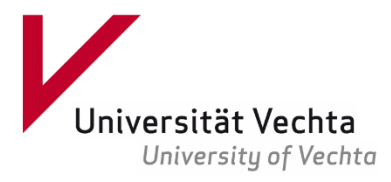

Abbre<u>c</u>hen

< Zurück

<u>F</u>ertigstellen

7. Nun haben Sie SPSS erfolgreich installiert und lizensiert. Wenn Sie das Programm nutzen wollen, müssen Sie sich immer mit dem VPN verbinden.

| 2 | IBM SPSS Statistics 27 Lizenzierung                            | _ | $\times$ |
|---|----------------------------------------------------------------|---|----------|
|   | Lizenzierung abgeschlossen                                     |   |          |
|   | Ihre Lizenz tritt beim nächsten Start Ihres Produkts in Kraft. |   |          |
|   | Max. simultane Benutzer: 200                                   |   | 1        |
|   | Funktion 1216 - IBM SPSS Forecasting:                          |   |          |
|   | Netz license für Version 27.0                                  |   |          |
|   | Gültig bis: 01-Oct-2022                                        |   |          |
|   | Max. simultane Benutzer: 200                                   |   |          |
|   | Funktion 1218 - IBM SPSS Neural Networks:                      |   |          |
|   | Cültia bis: 01 Oct 2022                                        |   |          |
|   | Max simultane Benutzer: 200                                    |   |          |
|   | Funktion 1219 - IBM SPSS Direct Marketing                      |   |          |
|   | Netz license für Version 27.0                                  |   |          |
|   | Gültig bis: 01-Oct-2022                                        |   |          |
|   | Max. simultane Benutzer: 200                                   |   |          |
|   | Funktion 1220 - IBM SPSS Bootstrapping:                        |   |          |
|   | Netz license für Version 27.0                                  |   |          |
|   | Gültig bis: 01-Oct-2022                                        |   |          |
|   | Max. simultane Benutzer: 200                                   |   |          |
|   | Funktion 1221 - IBM SPSS Statistics Base:                      |   |          |
|   | Netz license für Version 27.0                                  |   |          |
|   | Gültig bis: 01-Oct-2022                                        |   |          |
|   | Max. simultane Benutzer: 200                                   |   |          |
|   |                                                                |   | <br>*    |
|   |                                                                |   |          |
|   |                                                                |   |          |
|   |                                                                |   |          |
|   |                                                                |   |          |
|   |                                                                |   |          |